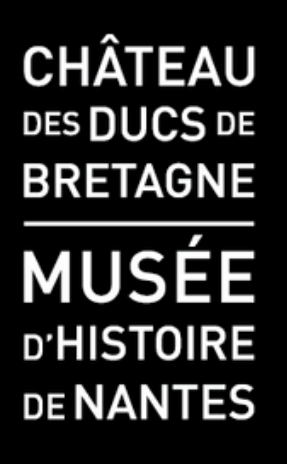

# Comment télécharger ses billets ? Billetterie en ligne Château des ducs de Bretagne

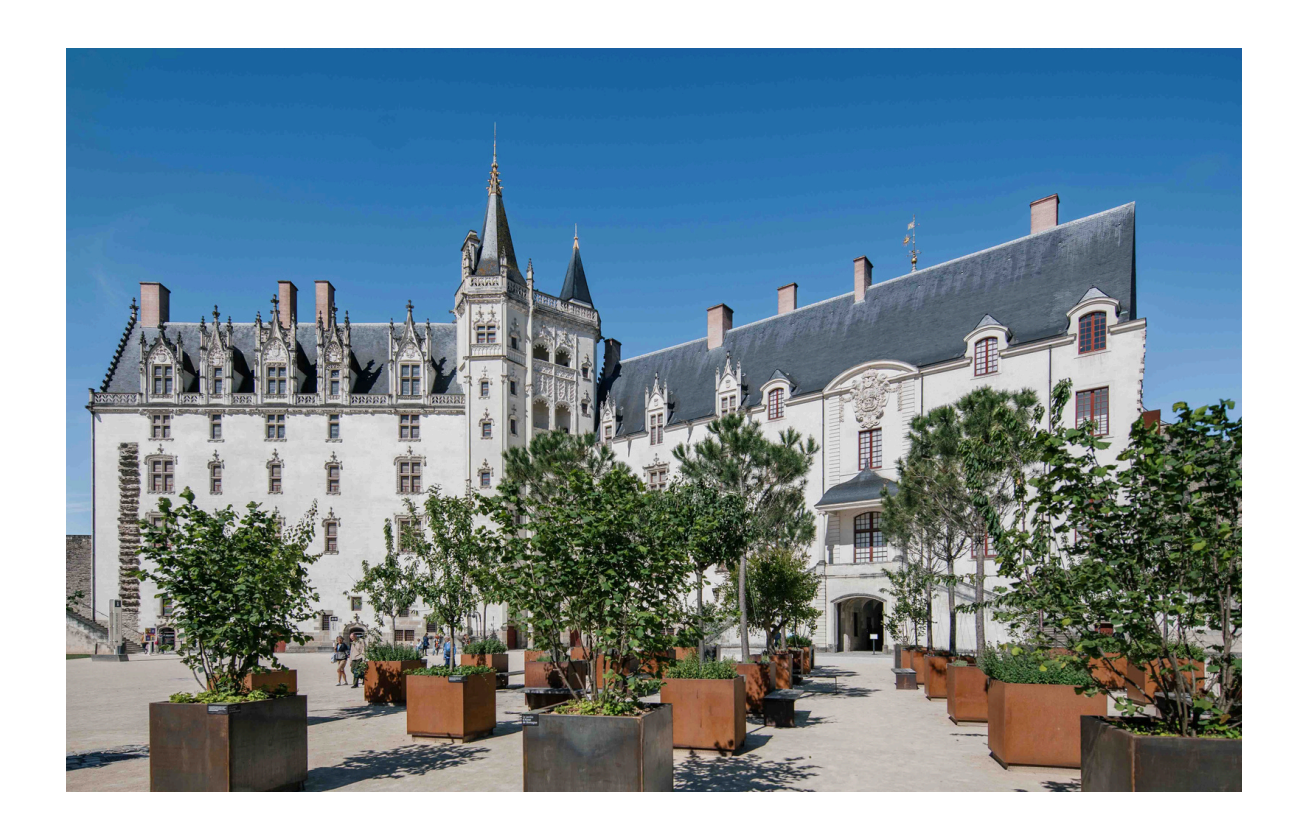

Vous pouvez télécharger vos billets dans la foulée de votre commande ou le faire a posteriori.

Notez bien que les billets ne sont pas envoyés par mail.

## 1/ Téléchargement des billets lors de la réservation

## 2/ Téléchargement des billets a posteriori

## 1/ Téléchargement des billets lors de la réservation

Une fois la commande validée, cliquez sur « Téléchargement des billets et détail de commande » :

| ouitean<br>entree<br>WUSEE<br>NAMES<br>NAMES<br>NAMES |                                                                                                    | Français English 🙀 Mme Anne De Bretagne   Déconnexion<br>Retour au site |
|-------------------------------------------------------|----------------------------------------------------------------------------------------------------|-------------------------------------------------------------------------|
|                                                       | 1. Récapitulatif 2. Paiement 3. Accusé de réception                                                             | Informations générales                                                  |
|                                                       | Confirmation de commande                                                                                        | Conditions générales de<br>vente                                        |
|                                                       | Merci de votre confiance !     Votre commande a été correctement enregistrée, et porte la référence 1002435400. | Cliquez ici                                                             |
|                                                       | Souhaitez-vous passer une autre commande ?                                                                      |                                                                         |
|                                                       | ✓ CONTINUER VOS ACHATS                                                                                          | NT DES BILLETS ET DÉTAIL DE COMMANDE                                    |
|                                                       |                                                                                                    |                                                                         |

Sur la page qui s'affiche, cliquez sur « imprimer / télécharger tous billets en 1 seul PDF » ou « imprimer / télécharger billet par billet » :

| Resume au a                                                                   | lossier                                                                                         |                  |                                      |                          |                                   |
|-------------------------------------------------------------------------------|-------------------------------------------------------------------------------------------------|------------------|--------------------------------------|--------------------------|-----------------------------------|
| at                                                                            |                                                                                                 |                  |                                      |                          |                                   |
| Dossier nº                                                                    | 1002435400                                                                                      |                  |                                      |                          |                                   |
| Filière                                                                       | Château Vente en ligne grand public                                                             |                  |                                      | 0/1<br>imprimé(s)        |                                   |
| État                                                                          | Confirmé                                                                                        |                  |                                      |                          |                                   |
| Contact du dossier                                                            | Anne DE BRETAGNE (7046996)                                                                      |                  |                                      |                          |                                   |
| Création                                                                      | jeudi 12 juin 2025 - 10:55                                                                      |                  |                                      | PRIMER LA FACTURE        |                                   |
| Montant du dossier                                                            | 0.00 EUR                                                                                        |                  |                                      |                          | L                                 |
| Contenu du o                                                                  | dossier                                                                                         | Q                |                                      | MER / TÉLÉCHARC<br>1 SEU | GER TOUS LES BILLETS EN<br>JL PDF |
| Veuillez vous assurer de                                                      | télécharger ou d'imprimer chaque billet.                                                        | L`               |                                      |                          | 1                                 |
| Exposition H                                                                  | lokusai + collections                                                                           | Pour cette v     | visite, créer un seul PDF            | contenant to is les      |                                   |
| permanente                                                                    | is o                                                                                            | Billet           |                                      |                          |                                   |
| 📖 lundi 14 juillet 20                                                         | 25 🕑 14:00                                                                                      |                  | MER / TÉLÉCHARGER TOUS<br>1 SEUL PDF | LES BILLETS EN           |                                   |
| Bâtiment des exp<br>Bretagne<br>4 place Marc-Elder, 440<br>AJOUTER AU CALENDR | Dositions temporaires, Château des ducs de<br>DOO Nantes, France<br>IER   AFFICHER SUR LA CARTE | 2                |                                      |                          |                                   |
| Tarif                                                                         |                                                                                                 | Quantité         | Prix unitaire                        | Sous-total               |                                   |
| Tarif Pass mu                                                                 | usées acheté au Château des ducs de Bretagne                                                    | 1                | 0.00 EUR                             | 0.00 EUR                 |                                   |
|                                                                               | CHARCER BILLET PAR BILLET                                                                       |                  |                                      | Pas encore imprimé       |                                   |
|                                                                               |                                                                                                 | $\underline{\ }$ |                                      |                          |                                   |
|                                                                               |                                                                                                 |                  | 1                                    |                          |                                   |
|                                                                               | 4                                                                                               |                  |                                      |                          |                                   |
|                                                                               | ;                                                                                               |                  |                                      |                          |                                   |

Vous pouvez modifier le nom des bénéficiaires des billets si vous le souhaitez, puis cliquez sur « enregistrer et continuer » :

| Bénéficiaire obligatoire                                                         | > |
|----------------------------------------------------------------------------------|---|
| * Vous êtes priés de saisir le nom du bénéficiaire du billet.                    |   |
| Un contrôle d'identité sera effectué et seuls les billets au nom de leur porteur |   |
| seront valides.                                                                  |   |
| Anne<br>                                                                         |   |
| Nom *                                                                            |   |
| DE BRETAGNE                                                                      |   |
| * champs obligatoires                                                            |   |
|                                                                                  |   |

Le billet s'ouvre dans un PDF, enregistrez-le ou imprimez-le pour le présenter au point de contrôle :

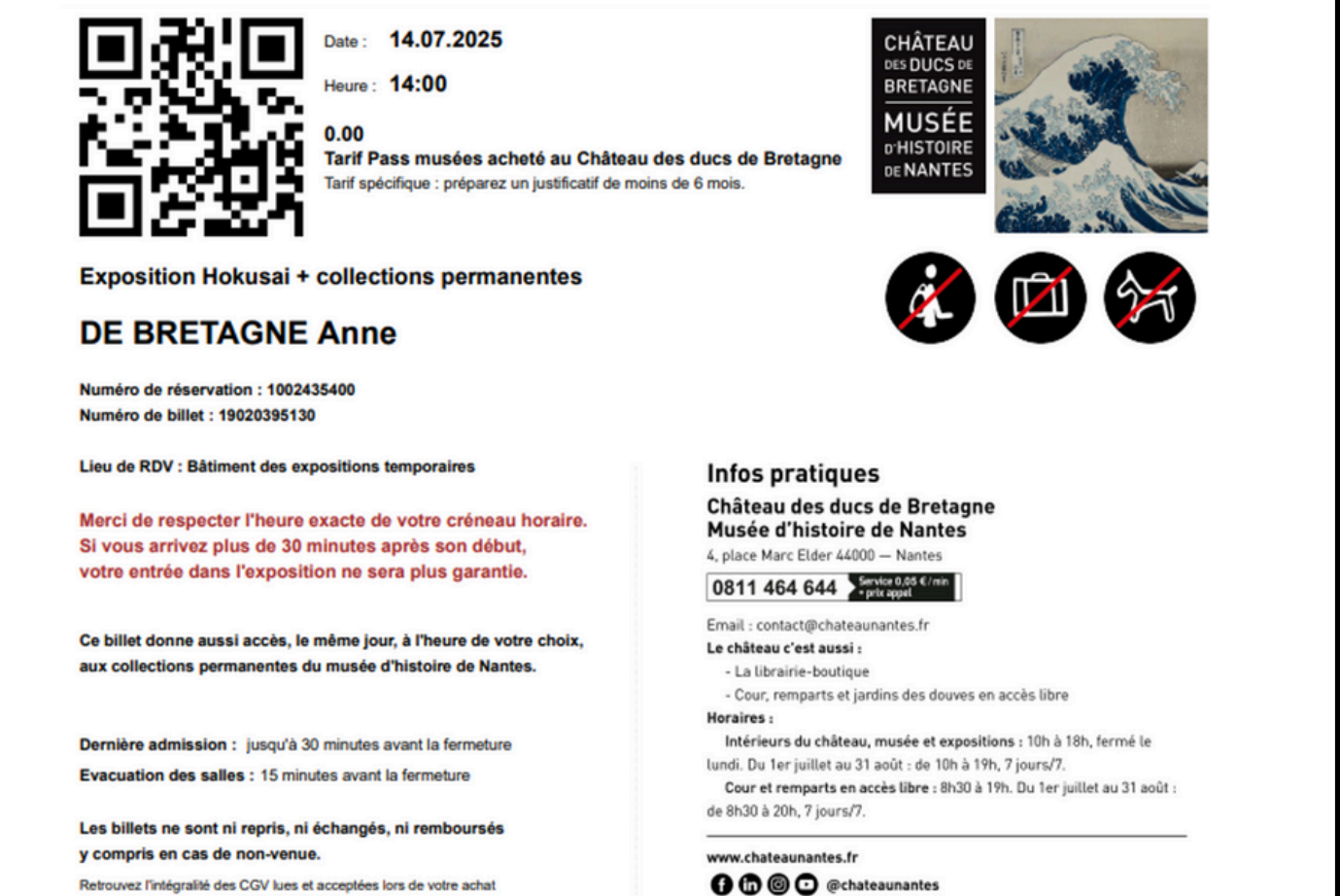

Retrouvez l'intégralité des CGV lues et acceptées lors de votre achat dans votre espace personnel de la billetterie en ligne.

## 2/ Téléchargement des billets a posteriori

Connectez-vous sur la billetterie en ligne dans votre espace personnel. Cliquez sur « **mes commandes** » dans le menu, puis « **voir les détails** » de la commande :

| ondreau<br>mensione<br>MUSSE<br>whotose<br>whatte | RIE                                        |                                        |   |                  | Fran                      | rçais English 📮 Mme Anne De Bretagne   Déconnexion<br>Retour au site |
|---------------------------------------------------|--------------------------------------------|----------------------------------------|---|------------------|---------------------------|----------------------------------------------------------------------|
|                                                   | Vos dossiers                               |                                        |   |                  | Espa                      | ace personnel                                                        |
|                                                   | Afficher                                   |                                        |   | 1                | BON                       | NS D'EXPÉRIENCE                                                      |
|                                                   | Achat<br>Dossier nº<br>État                | 1002435429<br>Confirmé                 | 2 |                  | BIEM                      | NVENUE<br>S COMMANDES                                                |
|                                                   | Dernière mise à jour<br>Montant du dossier | jeudi 12 juin 2025 - 11:16<br>0.00 EUR | 2 | VOIR LES DÉTAILS | Abo<br>PAR<br>CON<br>Prof | AMÈTRES DU<br>MPTE<br>Il et mode de palement                         |
|                                                   |                                            |                                        |   |                  |                           |                                                                      |

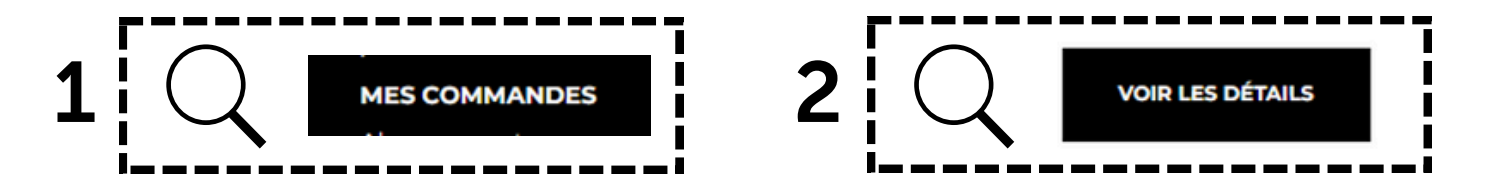

Cliquez sur « **imprimer / télécharger tous billets en 1 seul PDF** » ou « **imprimer / télécharger billet par billet** » :

| Résumé du dossier                                         |                                                               |                         |                             |                    |  |  |  |
|-----------------------------------------------------------|---------------------------------------------------------------|-------------------------|-----------------------------|--------------------|--|--|--|
| Achat                                                     |                                                               |                         |                             |                    |  |  |  |
| Dossier nº                                                | 1002435400                                                    |                         |                             |                    |  |  |  |
| Filière                                                   | Château Vente en ligne grand public                           |                         |                             | 0/1                |  |  |  |
| État                                                      | Confirmé                                                      |                         |                             | imprime(s)         |  |  |  |
| Contact du dossier                                        | Anne DE BRETAGNE (7046996)                                    |                         |                             |                    |  |  |  |
| Création                                                  | jeudi 12 juin 2025 - 10:55                                    |                         | -                           |                    |  |  |  |
| Montant du dossier                                        | 0.00 EUR                                                      |                         |                             | ER LA FACTURE      |  |  |  |
| Contenu du d                                              | ossier                                                        |                         |                             |                    |  |  |  |
| Veuillez vous assurer de té                               | écharger ou d'imprimer chaque billet.                         |                         |                             |                    |  |  |  |
| Exposition Ho<br>permanentes                              | okusai + collections                                          | Pour cette<br>billets : | vísite, créer un seul PDF o | ontenant tous les  |  |  |  |
| ~                                                         | C C                                                           | e mark                  | 1 SEUL PDF                  | ES BILLETS EN      |  |  |  |
| Bitiment des expo<br>Bretagne<br>4 place Marc-Elder, 4400 | sitions temporaires, Château des ducs de<br>10 Nantes, France |                         |                             |                    |  |  |  |
| AJOUTER AU CALENDRIE                                      | R AFFICHER SUR LA CARTE                                       |                         |                             |                    |  |  |  |
| Tarif                                                     |                                                               | Quantité                | Prix unitaire               | Sous-total         |  |  |  |
| Tarif Pass mus                                            | ées acheté au Château des ducs de Bretagne                    | 1                       | 0.00 EUR                    | 0.00 EUR           |  |  |  |
|                                                           | ARCER BILLET PAR BILLET                                       |                         |                             | Pas encore imprimé |  |  |  |
|                                                           |                                                               |                         |                             |                    |  |  |  |

Vous pouvez **modifier le nom des bénéficiaires des billets** si vous le souhaitez, puis cliquez sur « **enregistrer et continuer** » :

| 🖨 IMPRIMER / TÉLÉCHAR | GER BILLET PAR BILLET                                                                                                    | Pas encore imprimé |
|-----------------------|----------------------------------------------------------------------------------------------------|--------------------|
|                       | <b>Bénéficiaire obligatoire</b><br>* Vous êtes priés de saisir le nom du bénéficiaire du billet.<br>Un contrôle d'identité sera effectué et seuls les billets au nom de leur porteur<br>seront valides. | ×                  |
|                       | Prénom *<br>Anne                                                                                                    |                    |
|                       | Nom *<br>DE BRETAGNE                                                                                                    |                    |
|                       | * champs obligatoires                                                                                                    |                    |

Le billet s'ouvre dans un PDF, enregistrez-le ou imprimez-le pour le présenter au point de contrôle :

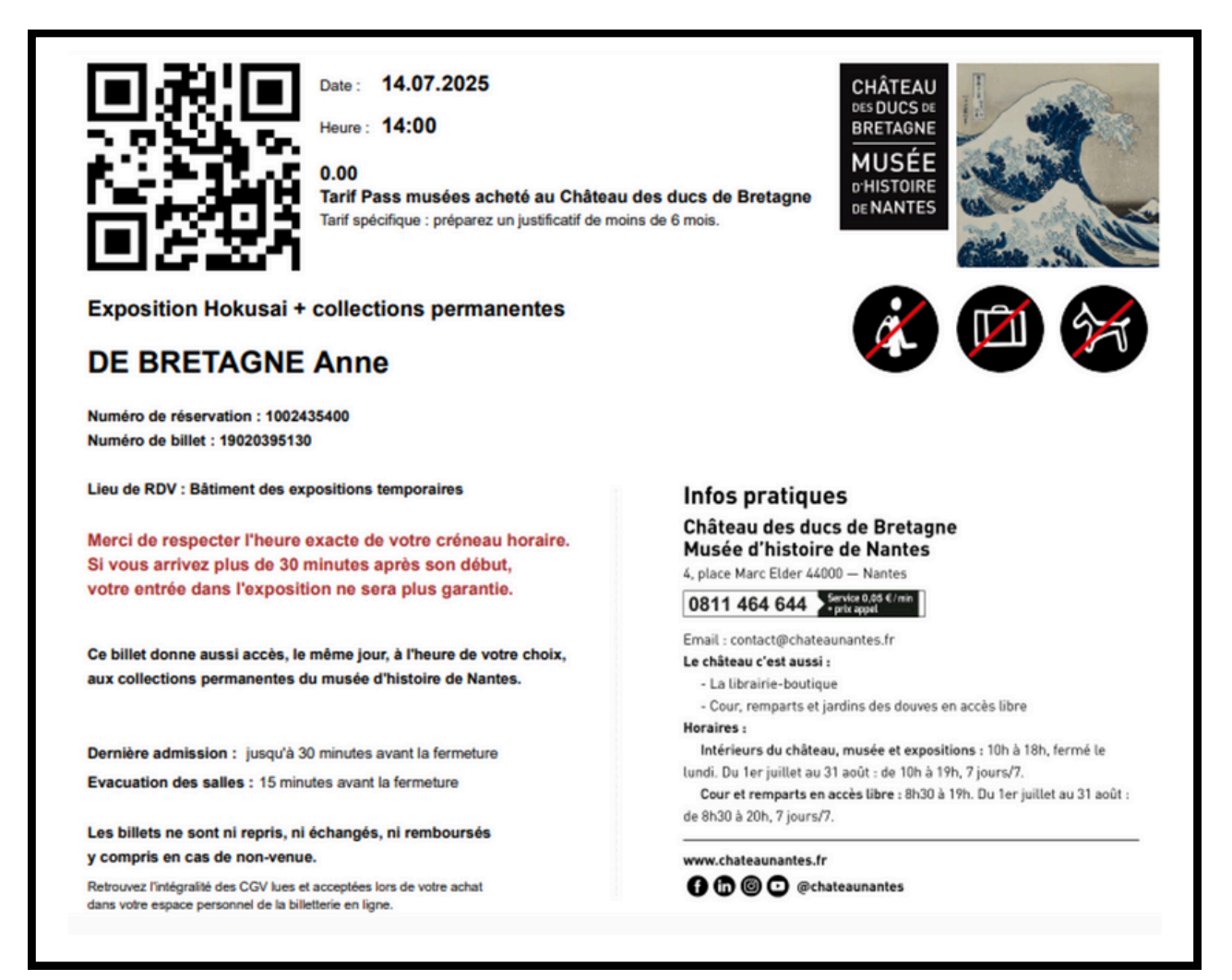

Notez que vous pouvez aussi accéder à vos billets en cliquant sur votre nom, puis sur « billets » ; la marche à suivre ensuite est alors la même que ci-dessus :

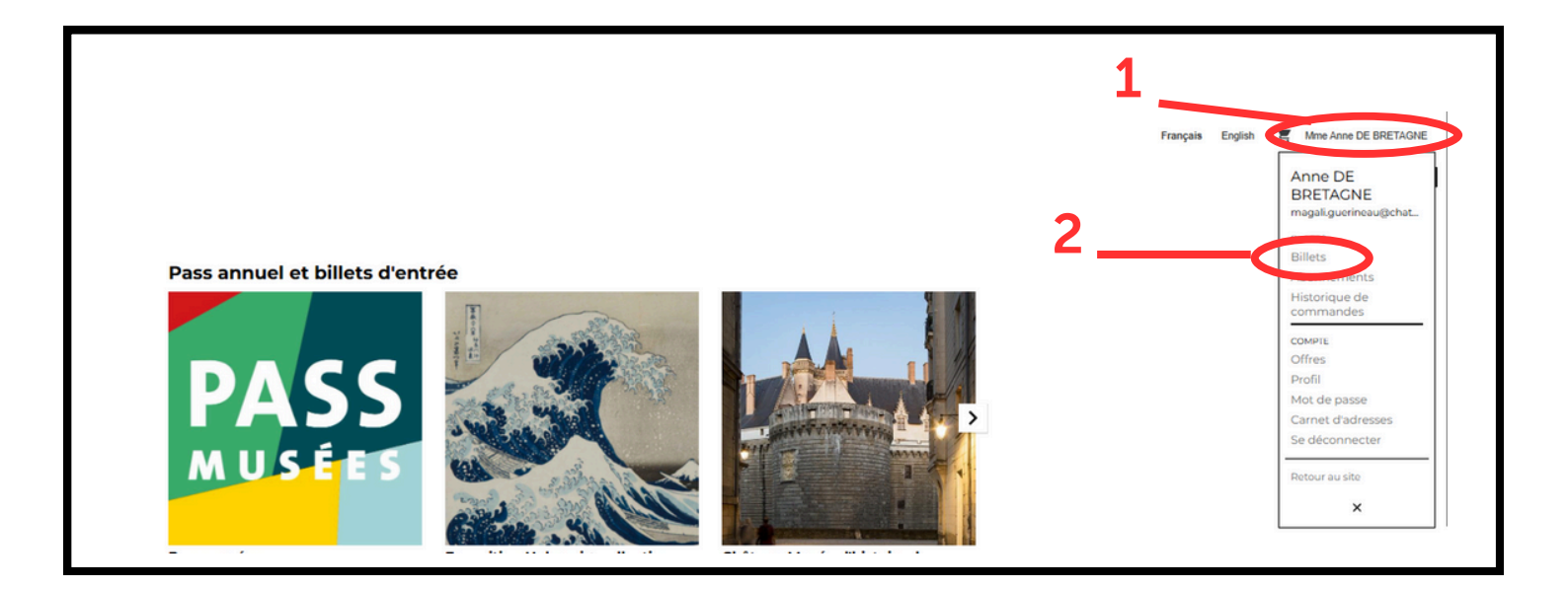